# How to set up access code and PIN for existing OCBC customers

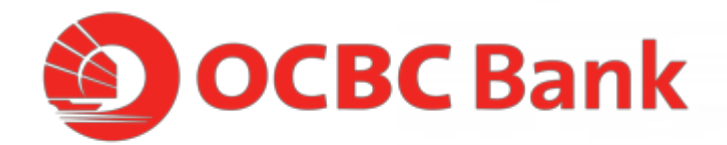

STEP 1: GO TO https://internet.ocbc.com/internetbanking/ CLICK ON "DONT HAVE AN ACCOUNT? REGISTER NOW"

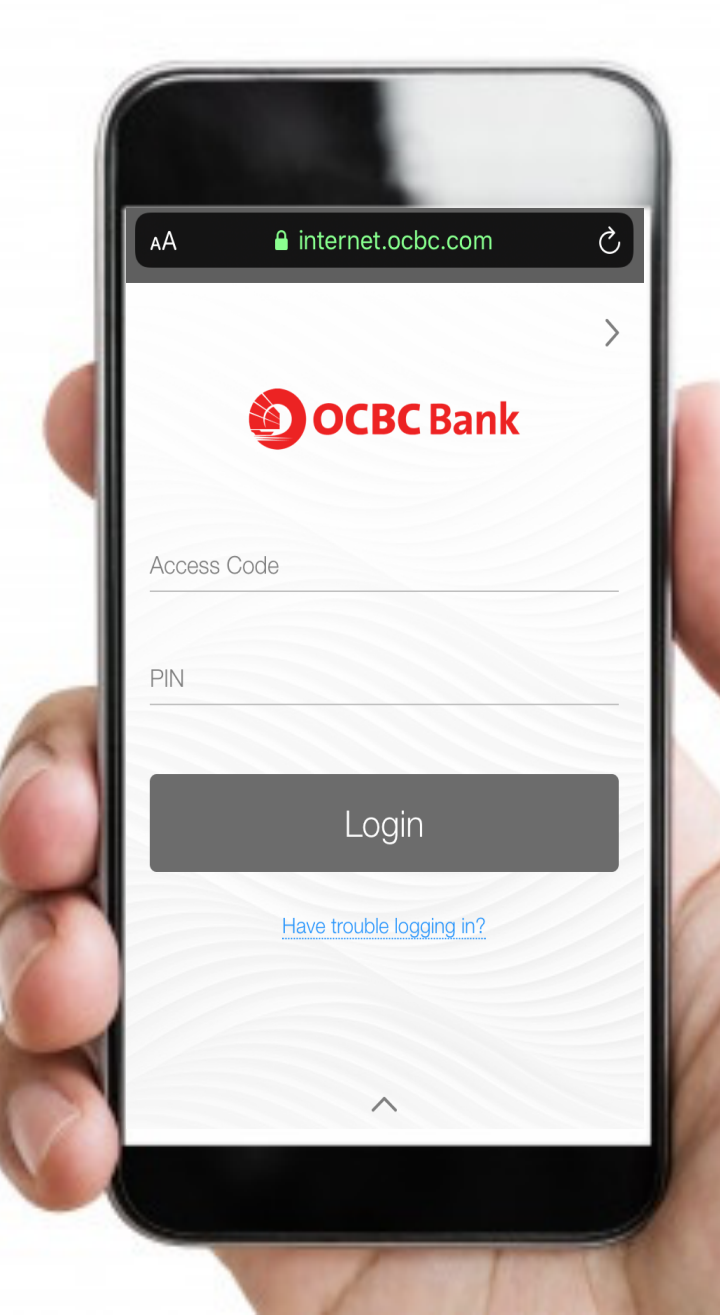

# STEP 2: KEY IN YOUR ATM/CREDIT/DEBIT CARD DETAILS AND PIN

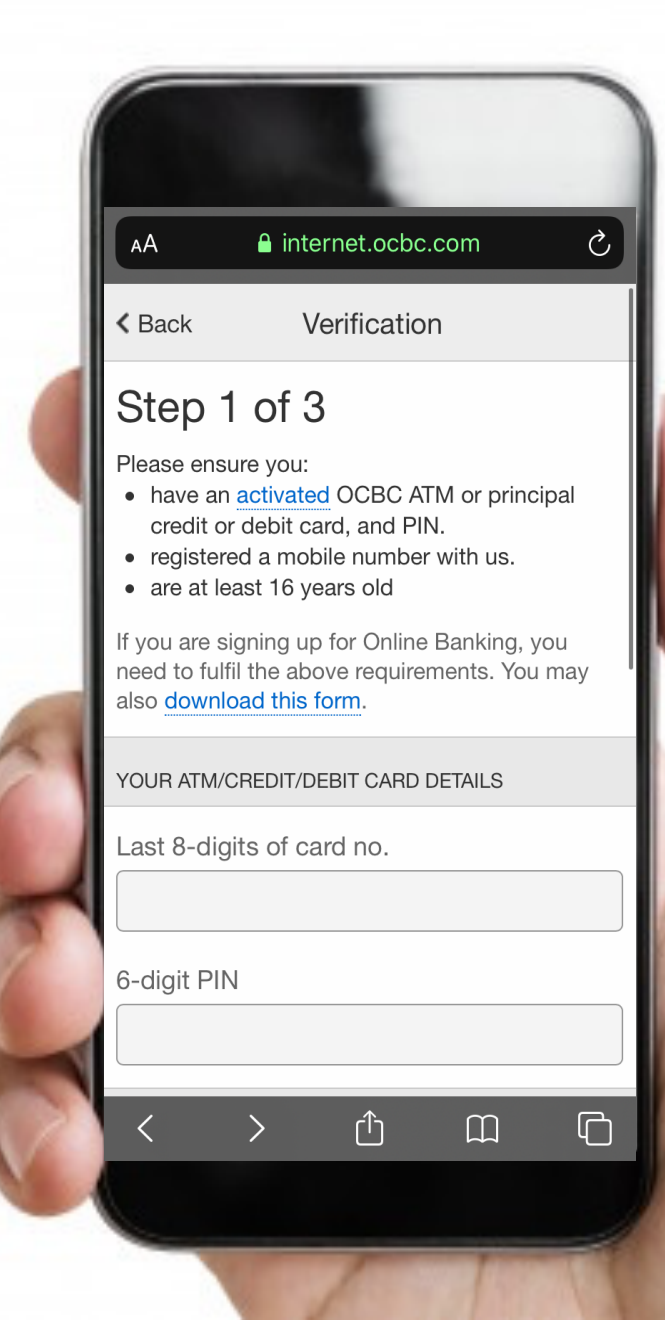

STEP 3: INPUT YOUR PERSONAL PARTICULARS; ID TYPE,NUMBER AND DATE OF BIRTH

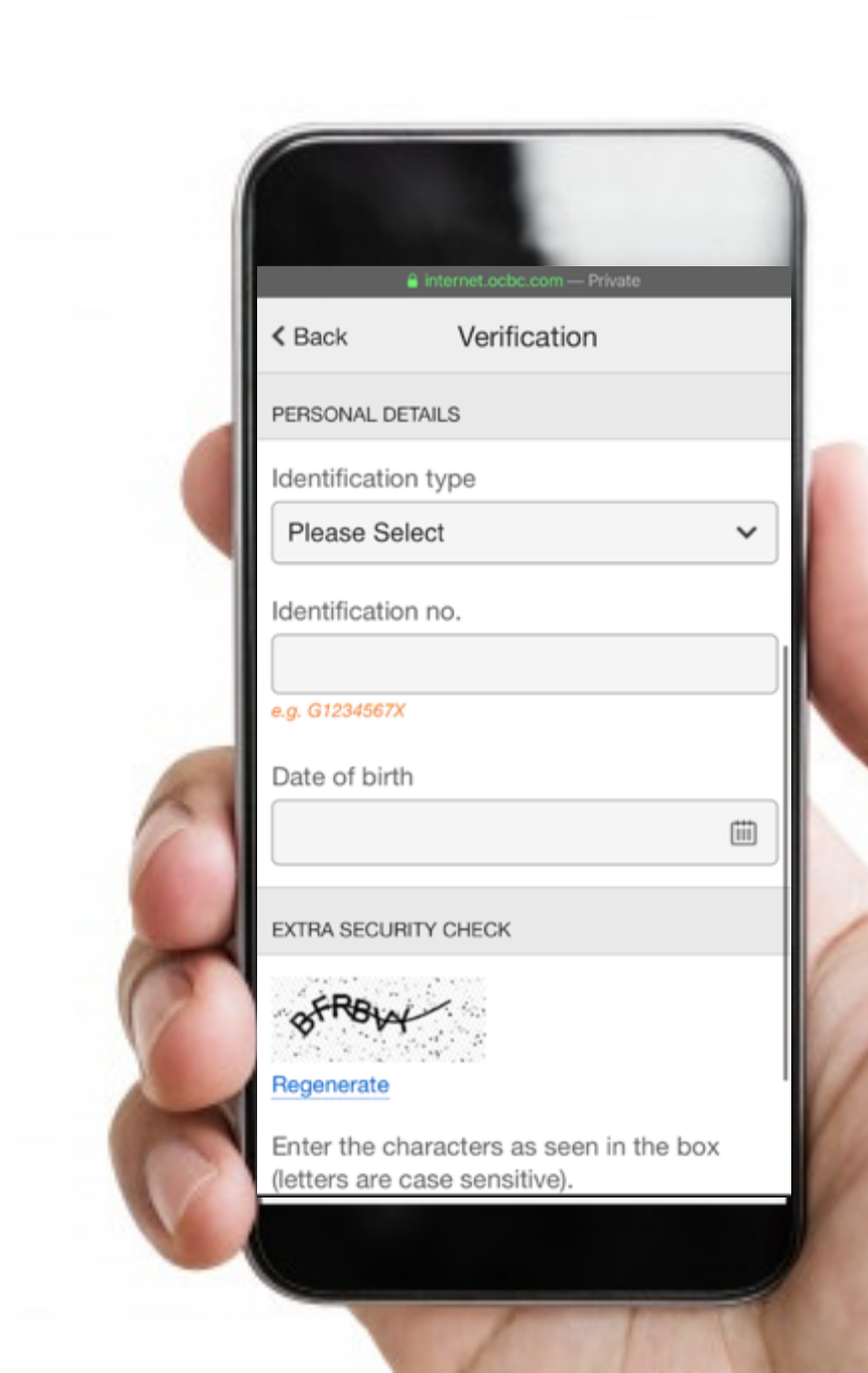

# STEP 4: INPUT CAPTCHA AND CLICK NEXT. ACCESS CODE WILL BE GENERATED AND YOU CAN SELECT YOUR PIN

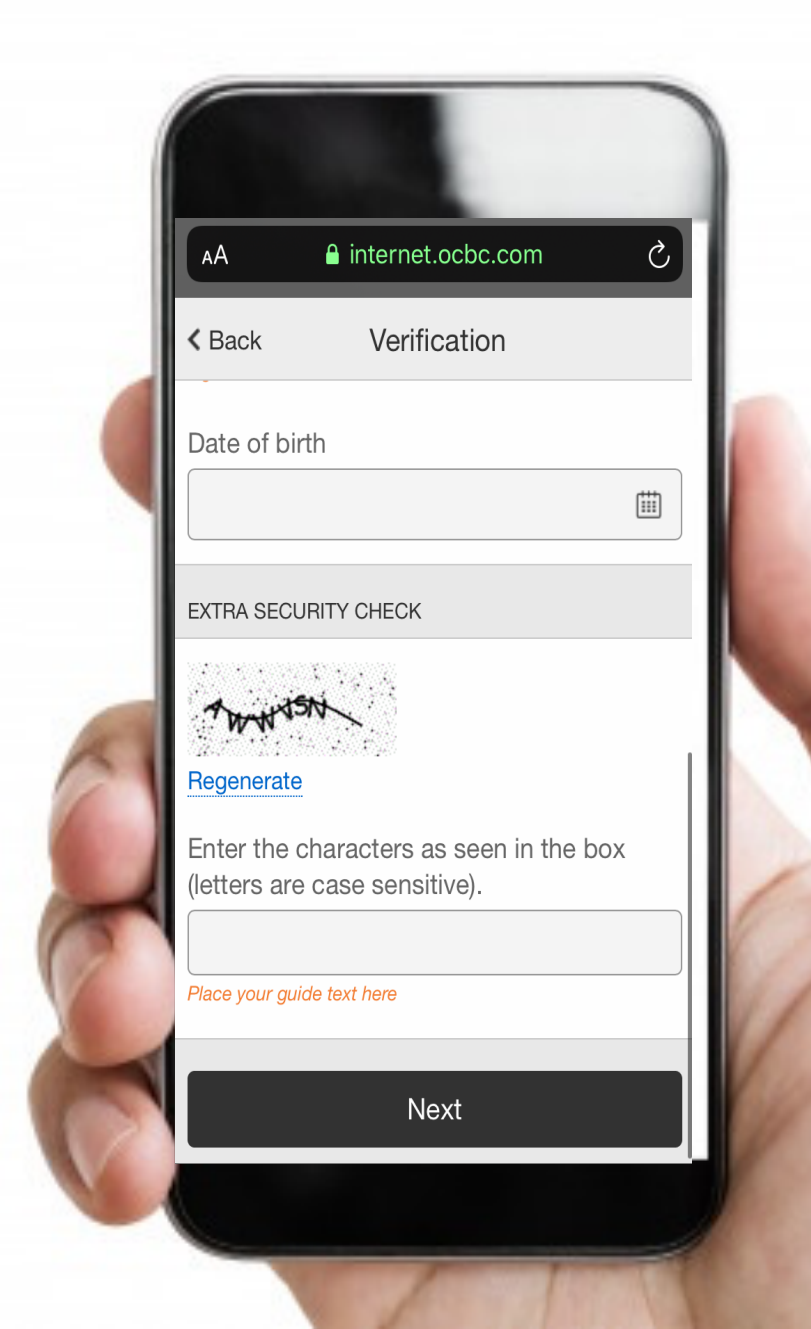

# STEP 5: CUSTOMERS WHO HAVE A PROFILE WITH THE BANK WILL BE GUIDED TO GET ACCESS CODE OR PIN TO ACTIVATE ACCOUNT

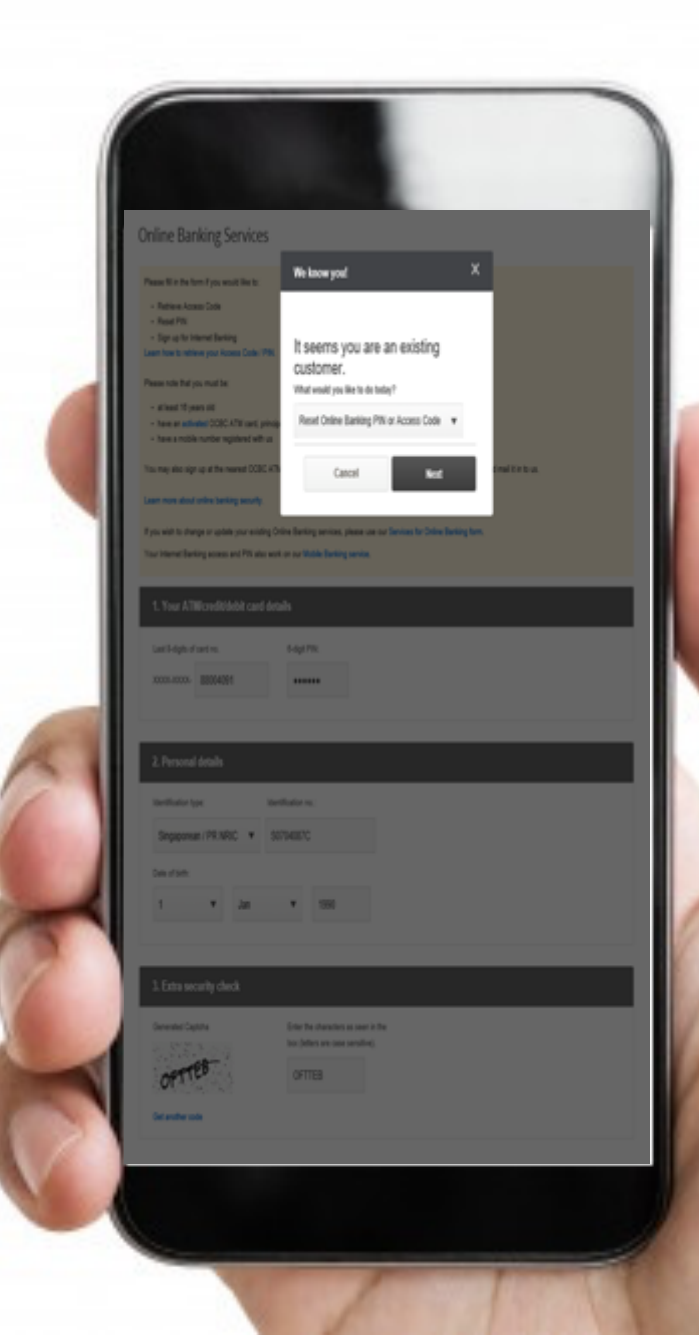

#### STEP 6: ENTER THE NEW PIN

| Thur Hannel Serving access on PRI alle work on pur Mobile Serving service.                                                                                                    |
|----------------------------------------------------------------------------------------------------|
| Your ATMIcredit/debit card details                                                                                                    |
| Last 3-dyb of cont no. 8-dyb PNK                                                                                                    |
| X000-0000 B000491                                                                                                    |
| Personal datalis<br>2<br>Interfacebore Interfacebore                                                                                                    |
| Pleas Select + SSTMERC                                                                                                    |
| De don:<br>1 v Jan v 598                                                                                                    |
| Entra security check<br>Generate Capito<br>Entra security check<br>Entra security check<br>Entra security |
| Please entir your new PN<br>Enter shight PR: Enter was PSI spile<br>enters                                                                                                    |
| The matche marker we have for you in 20000077. Ne will send you an 1961 Pite application is assessful. 1966 is not your number, please update is d are of an<br>interdee or ATUs.                                                                                                    |
|                                                                                                    |

# STEP 7: PIN HAS BEEN SET. GO TO NEXT PAGE TO SET UP OneToken VIA SMS

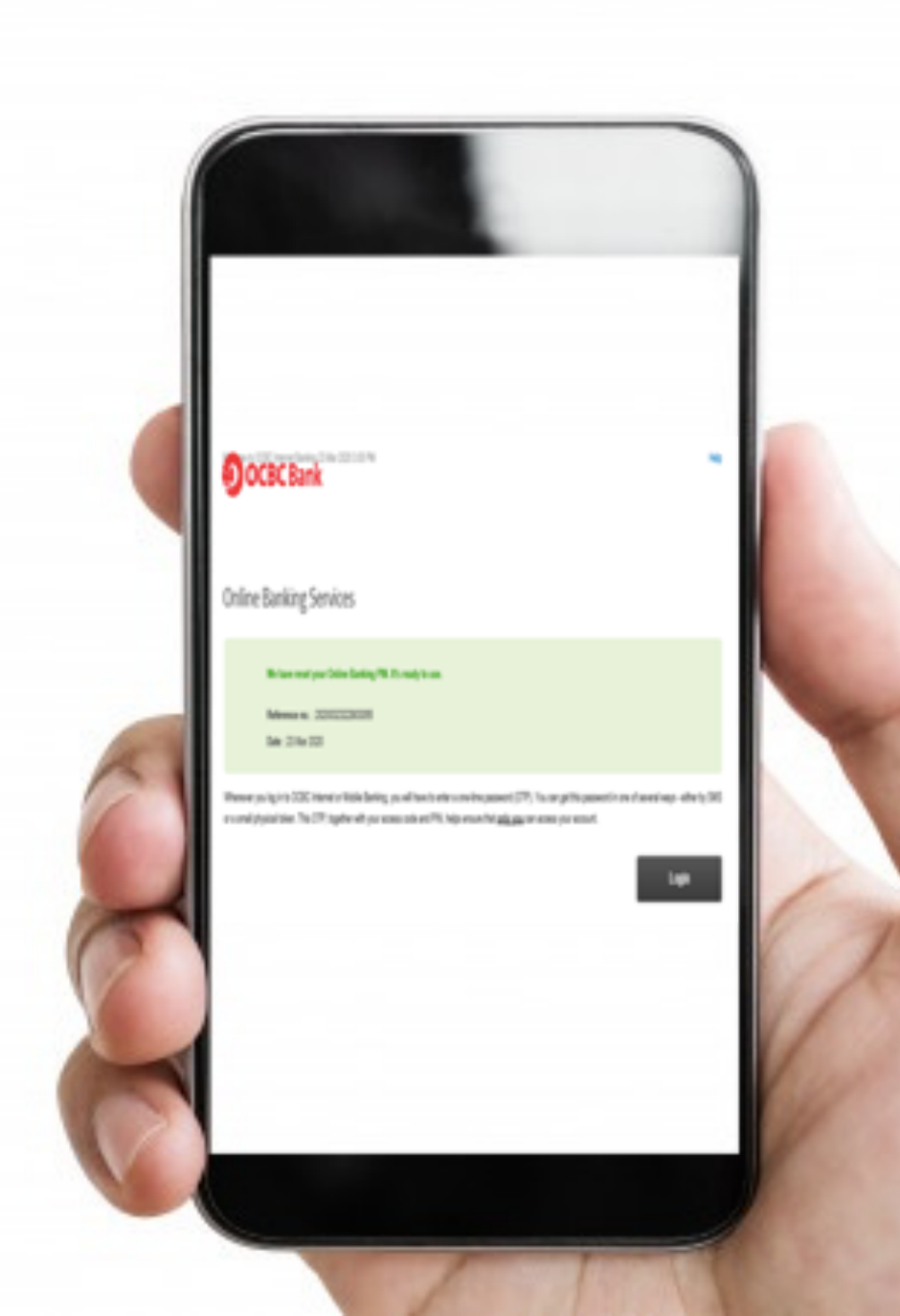